# ΟΔΗΓΙΕΣ ΕΚΤΥΠΩΣΗΣ ΒΕΒΑΙΩΣΗΣ ΣΥΝΤΑΞΕΩΝ

Σας συνιστούμε τη χρησιμοποίηση του mozilla Firefox 20 και άνω ή του Internet Explorer 9 για καλύτερα αποτελέσματα.

#### - Εκτύπωση Βεβαιώσεων Προηγούμενων Ετών (2012, 2013)

Πατώντας το κουμπί της Εκτύπωσης, εμφανίζεται προειδοποιητικό μήνυμα για να επιλέξετε **Προεπισκόπηση Εκτύπωσης** και να ελέγξετε τα περιθώρια της Εκτύπωσης ώστε η εκτύπωση να περιορίζεται σε 1 σελίδα, προτού προβείτε στην τελική εκτύπωση.

| τεριθωρία η να π | ροσαρμοσετε την κλιμακά ωστε να σι | ιμπεριληφθεί σε 1 σελίοα. |    |
|------------------|------------------------------------|---------------------------|----|
|                  |                                    |                           | ОК |
| Μητρώνυμο        |                                    | T.K.                      |    |
| A.Δ.Τ.           | 2                                  | Διεύθυνση                 |    |
| A M OFA          |                                    | ΠΟΣΟ                      |    |

**A)** Εάν χρησιμοποιείται Mozilla Firefox, πατώντας το κουμπί "OK" θα εμφανιστεί σε νέο παράθυρο η Βεβαίωση Συντάξεων που θέλετε να εκτυπώσετε, όπως φαίνεται στο παρακάτω σχήμα.

| New Tab                                                                         | • 😭                                                  | Bookmarks +                                                                                                    | /bebaiwsi synt/print                                                                                                    |                                                                                                    |                                                                                                    |                                                         | ☆ マ C 😫 -                                                                                               | Gooale                                                                                                    |   |
|---------------------------------------------------------------------------------|------------------------------------------------------|----------------------------------------------------------------------------------------------------|----------------------------------------------------------------------------------------------------|----------------------------------------------------------------------------------------------------|----------------------------------------------------------------------------------------------------|---------------------------------------------------------|----------------------------------------------------------------------------------------------------|----------------------------------------------------------------------------------------------------|---|
| New Private Window                                                              |                                                      | History                                                                                                    |                                                                                                    |                                                                                                    |                                                                                                    |                                                         |                                                                                                    |                                                                                                    |   |
| Edit 🤌 陷 💼                                                                      | •                                                    | Downloads                                                                                                    | H NAYTEMITOPIKH : 🖄                                                                                                    | TA NEA TOY UTA -                                                                                                    | ει 🔊 λαροκοπειά                                                                                                    | )                                                       |                                                                                                    |                                                                                                    |   |
| Find                                                                            |                                                      | Add-ons                                                                                                    |                                                                                                    |                                                                                                    |                                                                                                    |                                                         | ΑΝΤΙΓΡΑΦΟ:                                                                                              |                                                                                                    |   |
| Save Page As                                                                    |                                                      | Options +                                                                                                    |                                                                                                    |                                                                                                    |                                                                                                    |                                                         |                                                                                                    |                                                                                                    |   |
| Email Link                                                                      |                                                      | Help 🕨                                                                                                    |                                                                                                    |                                                                                                    |                                                                                                    |                                                         | ΓΙΑ ΦΟΡΟΛΟΓ                                                                                             | ΙΚΗ ΧΡΗΣΗ                                                                                                    |   |
| Print                                                                           | •                                                    | Print Ctrl+P EQN                                                                                                   | T                                                                                                    |                                                                                                    |                                                                                                    |                                                         | A.M.                                                                                                    |                                                                                                    |   |
| Web Developer                                                                   |                                                      | Print Preview                                                                                                    |                                                                                                    |                                                                                                    |                                                                                                    |                                                         |                                                                                                    |                                                                                                    |   |
| The bereloper                                                                   | -                                                    | Page Setup                                                                                                    |                                                                                                    |                                                                                                    |                                                                                                    |                                                         |                                                                                                    |                                                                                                    |   |
| Full Screen                                                                     | _                                                    | N &                                                                                                    |                                                                                                    |                                                                                                    |                                                                                                    |                                                         |                                                                                                    |                                                                                                    |   |
| Set Up Sync                                                                     |                                                      |                                                                                                    |                                                                                                    |                                                                                                    |                                                                                                    |                                                         |                                                                                                    |                                                                                                    |   |
| Exit                                                                            | _                                                    |                                                                                                    |                                                                                                    |                                                                                                    |                                                                                                    |                                                         | The set and the                                                                                         |                                                                                                    | 1 |
| Ταχ. Δ.νση:                                                                     | Πατησι                                               | ωv 30                                                                                                    |                                                                                                    |                                                                                                    |                                                                                                    |                                                         | 1.16.202.2                                                                                              |                                                                                                    |   |
|                                                                                 | 101 0                                                | AOHNA                                                                                                    |                                                                                                    |                                                                                                    |                                                                                                    |                                                         | 1                                                                                                    |                                                                                                    |   |
|                                                                                 | 101 /0                                               |                                                                                                    |                                                                                                    |                                                                                                    |                                                                                                    |                                                         |                                                                                                    |                                                                                                    |   |
| Τηλ:<br>Α.Φ.Μ. ΟΓΑ:                                                             | 213.15.<br>090037                                    | 19.100<br>978                                                                                                    |                                                                                                    |                                                                                                    |                                                                                                    |                                                         | ano autoro                                                                                              |                                                                                                    |   |
| Τηλ:<br>Α.Φ.Μ. ΟΓΑ:                                                             | 213.15<br>090037                                     | 19.100<br>978                                                                                                    |                                                                                                    | BEBAI                                                                                                    | ΣΗ ΣΥΝΤΑΞΕ!                                                                                                    | ΩN                                                      | CULTURE CONTROL                                                                                         |                                                                                                    |   |
| Τηλ:<br>Α.Φ.Μ. ΟΓΑ:<br>ΟΥ ΚΑΤΑΒΛΗΘΗΚΑ<br>ΡΙΘ ΦΟΡΟΛ. ΜΗΤΡΩΟΥ,                    | 213.15<br>090037<br>Ν ΣΤΟΝ<br>20Υ: 10<br>ΔΙΑΣ: (     | 19.100<br>978<br>ΣΤΗΝ ΑΝΩΤΕΡΩ ΑΠ<br>ΑΜΚΑ:<br>ΕΙΔΟΣ<br>ΣΥΝΤΑΞΗΣ                                                     | ο 01/01/2012 ΕΩΣ 31/12/2<br>ΔΙΑΤΑΞΕΙΣ ΝΟΜΩΝ                                                                                                    | BEBAIΩ<br>012<br>ΠΟΣΟ<br>ΣΥΝΤΑΞΗΣ                                                                                                    | ΣΕΗ ΣΥΝΤΑΞΕ<br>ΑΝΑΔΡ/ΚΕΣ<br>ΣΥΝΤΑΞΕΙΣ                                                                                                | 2N<br>ΚΡΑΤΗΣΗ<br>ΑΣΘΕΝΕΙΑΣ                              | ετησι τηματικό<br>Σλησια                                                                                | ΚΑΘΑΡΟ<br>ΠΟΣΟ                                                                                                    |   |
| Τηλ:<br>Α Φ.Μ. ΟΓΑ:<br>ΟΥ ΚΑΤΑΒΛΗΘΗΚΑ<br>ΡΙΘ. ΦΟΡΟΛ. ΜΗΤΡΩ<br>ΡΙΘΜΟΣ ΜΗΤΡΩΟΥ    | 213.15<br>090037<br>Ν ΣΤΟΝ<br>20Υ: 10<br>ΔΙΑΣ: (     | 19.100<br>978<br>ΣΤΗΝ ΑΝΩΤΕΡΩ ΑΠ<br>Α.Μ.Κ.Α.:<br>ΕΙΔΟΣ<br>ΣΥΝΤΑΞΗΣ                                                 | ) 01/01/2012 ΕΩΣ 31/12/2<br>ΔΙΑΤΑΞΕΙΣ ΝΟΜΩΝ<br>Ν. 4169/61                                                                                                    | BEBAIG<br>012<br>IIOZO<br>ZYNTAEHE                                                                                                    | ΣΕΗ ΣΥΝΤΑΞΕ!<br>ΑΝΑΔΡ/ΚΕΣ<br>ΣΥΝΤΑΞΕΙΣ                                                                                               | 2N<br>ΚΡΑΤΗΣΗ<br>ΑΣΘΕΝΕΙΑΣ                              | στησι τηματική στη στη στη στη στη στη στη στη στη στη                                                  | ΚΑΘΑΡΟ<br>ΠΟΣΟ                                                                                                    |   |
| Τηλ:<br>Α Φ.Μ. ΟΓΑ:<br>ΟΥ ΚΑΤΑΒΛΗΘΗΚΑ<br>ΡΙΘ ΦΟΡΟΛ. ΜΗΤΡΩ<br>ΡΙΘΜΟΣ ΜΗΤΡΩΟΥ .   | 213.15.<br>090037<br>Ν ΣΤΟΝ.<br>20Υ: 400<br>ΔΙΑΣ: (  | 19.100<br>978<br>ΣΤΗΝ ΑΝΩΤΕΡΩ ΑΠΟ<br>Α.Μ.Κ.Α.:<br>ΕΙΔΟΣ<br>ΣΥΝΤΑΕΗΣ<br>ΓΗΡΑΤΟΣ                                     | 0 01/01/2012 ΕΩΣ 31/12/2<br>ΔΙΑΤΑΞΕΙΣ ΝΟΜΩΝ<br>Ν. 4169/61<br>Ν. 1745/87                                                                                                    | BEBAIS<br>012<br>HOEO<br>EVNTAEHE                                                                                                    | ΣΕΗ ΣΥΝΤΑΞΕ<br>ΑΝΑΔΡ/ΚΕΣ<br>ΣΥΝΤΑΞΕΙΣ                                                                                                | 2N<br>KPATHΣH<br>AΣΘΕΝΕΙΑΣ                              | Ο ΤΟΥ ΛΑΥΡΗΤΟ<br>ΣΥΝΟΛΟ<br>ΚΡΑΤΗΣΕΩΝ                                                                    | ΚΑΘΑΡΟ<br>ΠΟΣΟ                                                                                                    | 1 |
| Τηλ:<br>Α.Φ.Μ. ΟΓΑ:<br>ΟΥ ΚΑΤΑΒΛΗΘΗΚΑ<br>ΡΙΘ. ΦΟΡΟΛ. ΜΗΤΡΩ<br>ΡΙΘΜΟΣ ΜΗΤΡΩΟΥ .  | 213.15.<br>090037<br>Ν ΣΤΟΝ.<br>20Y: 1.0<br>ΔΙΑΣ: () | 19.100<br>978<br>ΣΤΗΝ ΑΝΩΤΕΡΩ ΑΠΟ<br>Α.Μ.Κ.Α.:<br>ΕΙΔΟΣ<br>ΣΥΝΤΑΞΗΣ<br>ΓΗΡΑΤΟΣ                                     | 0 01/01/2012 ΕΩΣ 31/12/2           ΔΙΑΤΑΞΕΓΣ ΝΟΜΩΝ           Ν. 4169/61           Ν. 1745/87           Ν. 2458/97                                                                                   | BEBAIS<br>1012<br>HOCO<br>SYNTAEHE<br>GOMMA<br>JIMMANA                                                                                                    | 2ΣΗ ΣΥΝΤΑΞΕ<br>ΑΝΑΔΡ/ΚΕΣ<br>ΣΥΝΤΑΞΕΙΣ                                                                                                | ΣΝ<br>ΚΡΑΤΗΣΗ<br>ΑΣΘΕΝΕΙΑΣ                              | στηρού του του του του του του του του του του                                                          | КАӨАРО<br>ПОСО<br>• (1000)<br>• (1000) |   |
| Τηλ:<br>Α.Φ.Μ. ΟΓΑ:<br>ΟΥ ΚΑΤΑΒΛΗΘΗΚΑ:<br>ΡΙΘ. ΦΟΡΟΛ. ΜΗΤΡΩ<br>ΡΙΘΜΟΣ ΜΗΤΡΩΟΥ , | 213.15<br>090037<br>Ν ΣΤΟΝ<br>20Υ: 100<br>ΔΙΑΣ: C    | 19.100<br>978<br>ΣΤΗΝ ΑΝΩΤΕΡΩ ΑΠΟ<br>Α.ΜΚ.Α.:<br>ΣΥΝΤΑΞΗΣ<br>ΓΗΡΑΤΟΣ<br>ΑΝΑΣΦ.<br>ΥΠΕΡΗΛΙΚΑ                        | Ο 01/01/2012 ΕΩΣ 31/12/2           ΔΙΑΤΑΞΕΓΣ ΝΟΜΩΝ           Ν. 4169/61           Ν. 1745/87           Ν. 2458/97           Ν. 1296/82                                                              | BEBAIS<br>2012<br>IIOZO<br>ZVNTAEHE<br>CONSISSION<br>CONSISSION<br>CONSIS                                                                                                    | ΣΕΗ ΣΥΝΤΑΞΕ:<br>ΑΝΑΔΡ/ΚΕΣ<br>ΣΥΝΤΑΞΕΙΣ<br>-<br>-<br>-<br>-<br>-                                                                      | 2N<br>ΚΡΑΤΗΣΗ<br>ΑΣΘΕΝΕΙΑΣ<br>                          | Ο ΤΜΟ Ο ΔΑΥΡΟΥ Ο<br>ΚΡΑΤΗΣΕΩΝ                                                                           | КАӨАРО<br>ПОХО<br>•••••••••••••••••••••••••••••••••                                                                                                    |   |
| Τηλ:<br>Α Φ.Μ. ΟΓΑ:<br>ΟΥ ΚΑΤΑΒΛΗΘΗΚΑ<br>ΡΙΘ ΦΟΡΟΛ. ΜΗΤΡΩ<br>ΡΙΘΜΟΣ ΜΗΤΡΩΟΥ     | 213.15.<br>090037<br>Ν ΣΤΟΝ.<br>ΩΟΥ: 1<br>ΔΙΑΣ: C    | 19.100<br>978<br>ΣΤΗΝ ΑΝΩΤΕΡΩ ΑΠ<br>ΑΜΚΑ:<br>ΔΜΚΑ:<br>ΣΥΝΤΑΞΗΣ<br>ΓΗΡΑΤΟΣ<br>ΑΝΑΣΦ.<br>ΥΠΕΡΗΛΙΚΑ                   | Ο 01/01/2012 ΕΩΣ 31/12/2           ΔΙΑΤΑΞΕΙΣ ΝΟΜΩΝ           Ν. 4169/61           Ν. 1745/87           Ν. 2458/97           Ν. 1296/82           Ν.Δ. 4575/66                                       | BEBAIX<br>2012<br>TIOEO<br>SYNTACHE<br>COMMENT<br>COMMENT<br>COM | ΣΕΗ ΣΥΝΤΑΞΕ:<br>ANAΔP/KEΣ<br>ΣΥΝΤΑΞΕΙΣ<br>-<br>-<br>-<br>-                                                                           | 2N<br>KPATHEH<br>AEQUENTIAE<br>STROP<br>-               |                                                                                                    | КАӨАРО<br>ПОΣО<br>9500.00                                                                                                    |   |
| Τηλ:<br>Α Φ Μ ΟΓΑ:<br>ΟΥ ΚΑΤΑΒΛΗΘΗΚΑ<br>ΡΙΘ ΦΟΡΟΛ. ΜΗΤΡΩ<br>ΡΙΘΜΟΣ ΜΗΤΡΩΟΥ .    | 213.15.<br>090037<br>Ν ΣΤΟΝ.<br>ΩΟΥ: 1<br>ΔΙΑΣ: C    | 19.100<br>978<br>ΣΤΗΝ ΑΝΩΤΕΡΩ ΑΠ<br>Α.Μ.Κ.Α.:<br>ΣΥΝΤΑΞΗΣ<br>ΓΗΡΑΤΟΣ<br>ΑΝΑΣΦ.<br>ΥΠΕΡΗΛΙΚΑ<br>ΑΝΑΠΗΡΙΑΣ           | ο 01/01/2012 ΕΩΣ 31/12/2           ΔΙΑΤΑΞΕΙΣ ΝΟΜΩΝ           Ν. 4169/61           Ν. 1745/87           Ν. 2458/97           Ν. 1296/82           Ν.Δ. 4575/66           Ν.1745/87                   | BEBAIS                                                                                                    | ΣΕΗ ΣΥΝΤΑΞΕ<br>ΑΝΑΔΡ/ΚΕΣ<br>ΣΥΝΤΑΞΕΙΣ<br>-<br>-<br>-<br>-<br>-<br>-<br>-<br>-<br>-<br>-<br>-<br>-<br>-<br>-<br>-                     | 2N<br><u>ΚΡΑΤΗΣΗ</u><br><u>ΑΣΘΕΝΕΙΑΣ</u><br>-<br>-<br>- |                                                                                                    | КАФАРО<br>ПОΣО<br>9520.00<br>-<br>-                                                                                                    |   |
| Τηλ:<br>Α Φ.Μ. ΟΓΑ:<br>ΟΥ ΚΑΤΑΒΛΗΘΗΚΑ<br>ΡΙΘ. ΦΟΡΟΛ. ΜΗΤΡΩ<br>ΡΙΘΜΟΣ ΜΗΤΡΩΟΥ .  | 213.15.<br>090037<br>Ν ΣΤΟΝ<br>20Υ: 1.               | 19.100<br>978<br>ΣΤΗΝ ΑΝΩΤΕΡΩ ΑΠΟ<br>Α.Μ.Κ.Α.:<br>ΕΙΔΟΣ<br>ΣΥΝΤΑΞΗΣ<br>ΓΗΡΑΤΟΣ<br>ΑΝΑΣΦ.<br>ΥΠΕΡΗΛΙΚΑ<br>ΑΝΑΠΗΡΙΑΣ | Ο 01/01/2012 ΕΩΣ 31/12/2           ΔΙΑΤΑΞΕΙΣ ΝΟΜΩΝ           Ν. 4169/61           Ν. 145/87           Ν. 2458/97           Ν. 1296/82           Ν.Δ. 4575/66           Ν.745/87           Ν.2458/97 | BEBAIS                                                                                                    | ΣΕΗ ΣΥΝΤΑΞΕ<br>ΑΝΑΔΡ/ΚΕΣ<br>ΣΥΝΤΑΞΕΙΣ<br>-<br>-<br>-<br>-<br>-<br>-<br>-<br>-<br>-<br>-<br>-<br>-<br>-<br>-<br>-<br>-<br>-<br>-<br>- | 2N<br><b>ΚΡΑΤΗΣΗ</b><br><b>ΔΣΟΕΝΕΙΑΣ</b><br>            | ΣΥΝΟΛΟ           ΚΡΑΤΗΣΕΩΝ           άδιδ00           -           -           -           -           - | ΚΑΘΑΡΟ<br>ΠΟΣΟ<br>9623040<br>-<br>-                                                                                                    |   |

Από το μενού του Firefox (πάνω αριστερά), θα πρέπει να επιλέξετε Εκτύπωση(Print)  $\rightarrow$  Προεπισκόπηση Εκτύπωσης(Print Preview).

Όπως φαίνεται στην παρακάτω εικόνα, για να προσαρμοστεί η εκτύπωση σε 1 σελίδα θα πρέπει να επιλέξετε την ανάλογη κλίμακα(Scale).

| (E)                                                                                                    |                                                                                                    |                                                                                             |                                                                                             | 40%    | N                     | TIFPAΦO:           |             |   |
|----------------------------------------------------------------------------------------------------|----------------------------------------------------------------------------------------------------|---------------------------------------------------------------------------------------------|---------------------------------------------------------------------------------------------|--------|-----------------------|--------------------|-------------|---|
|                                                                                                    |                                                                                                    |                                                                                             |                                                                                             | 50%    |                       |                    |             |   |
| ANNIKH AHMC                                                                                                    | KPATIA                                                                                                    | TON                                                                                         |                                                                                             | 60%    | LA                    | Α ΦΟΡΟΛΟΓΙΚΗ ΧΡ    | ΉΣΗ         |   |
| ΡΙΆΝΙΣΜΟΣ ΓΈ<br>ΟΙΚΗΣΗ                                                                                                    | ΩΡΓΙΚΩΝ ΑΣΦΑΛΕ                                                                                                    | EEQN                                                                                        |                                                                                             | 70%    |                       | VL (Constanting of |             |   |
| ΕΝΙΚΗ Δ/ΝΣΗ ΑΣ                                                                                                    | ΦΑΛΙΣΗΣ                                                                                                    |                                                                                             |                                                                                             | 80%    |                       |                    |             |   |
| AAΔOΣ: I' MHTP                                                                                                    | ΩOY ΣΥΝΤΑΞΙΟΥΧΩ                                                                                                    | 2N &                                                                                        |                                                                                             | 90%    |                       |                    |             |   |
| 11/11/ 56                                                                                                    | WILL & INTACLOSIN                                                                                                    |                                                                                             |                                                                                             | 100%   |                       |                    |             |   |
| ιχ. Δ.νση:                                                                                                    | Πατησίων 30                                                                                                    |                                                                                             |                                                                                             | 125%   |                       |                    | CHC & THE   |   |
|                                                                                                    | 101 70 AOHNA                                                                                                    |                                                                                             |                                                                                             | 150%   |                       |                    | <b>1</b> 2  |   |
| μ.:<br>Φ Μ. ΟΓΑ·                                                                                                    | 213.15.19.100 090037978                                                                                                    |                                                                                             |                                                                                             | 175%   | 0                     |                    |             |   |
| F.m. WIA.                                                                                                    | 0,0001,110                                                                                                    |                                                                                             |                                                                                             | 200%   |                       |                    |             |   |
|                                                                                                    |                                                                                                    | BEBAIS                                                                                      | REH EYN                                                                                     |        | 7. 53                 |                    |             |   |
| KATABAHOHKAN                                                                                                    | Ι ΣΤΟΝ/ΣΤΗΝ ΑΝΩΤΕΡ                                                                                                    | ATIO 01/01/20                                                                               | 12 EQE 3                                                                                    | Shrink | c Io Fit              |                    |             |   |
| ). ΦΟΡΟΛ. ΜΗΤΡΩ<br>ΜΟΣ ΜΗΤΡΩΟΥ Δ                                                                                                    | OY: CONTRACT A.M.                                                                                                    | K.A.: (                                                                                     | lar I                                                                                       | Custo  | m                     |                    |             |   |
| FLIOT                                                                                                    |                                                                                                    | TOTO                                                                                        | 1.51.4.10                                                                                   |        | LONTIN                | TINO O             | KIOIDO      | 1 |
| EIAOL                                                                                                    | ΔΙΑΤΑΞΕΙΣ ΝΟΜΩΝ                                                                                                    | EYNTAEHE                                                                                    | ΣYNTA:                                                                                      | EEIE   | AZØENEL               | ΔΣ ΚΡΑΤΗΣΕΩΝ       | ΠΟΣΟ        |   |
| FUBITOR                                                                                                    | N. 4169/61                                                                                                    |                                                                                             | - 1                                                                                         |        | 41,000                | distang.           |             |   |
| THPATOL                                                                                                    | N. 2458/97                                                                                                    | -65060                                                                                      | -                                                                                           |        | -                     |                    | 4           |   |
|                                                                                                    |                                                                                                    |                                                                                             |                                                                                             |        |                       |                    |             |   |
| ΑΝΑΣΦ.<br>ΥΠΕΡΗΛΙΚΑ                                                                                                    | N. 1296/82                                                                                                    | -                                                                                           | 19 <u>1</u> 9                                                                               |        | -                     | -                  | -           |   |
| ΑΝΑΣΦ.<br>ΥΠΕΡΗΛΙΚΑ                                                                                                    | N. 1296/82                                                                                                    | -                                                                                           | -                                                                                           |        |                       | -                  | -           |   |
| АΝАΣФ.<br>УПЕРНАІКА<br>АΝАПНРІАΣ                                                                                                    | N. 1296/82<br>N.A. 4575/66<br>N.1745/87<br>N. 2458/97                                                                                                    | -                                                                                           | -                                                                                           |        | -                     | -                  |             |   |
| ΑΝΑΣΦ.<br>ΥΠΕΡΗΛΙΚΑ<br>ΑΝΑΠΗΡΙΑΣ<br>ΣΥΝΟΛΟ                                                                                                    | N. 1296/82<br>N.Δ. 4575/66<br>N.1745/87<br>N. 2458/97                                                                                                    | -                                                                                           | -                                                                                           |        | -<br>-<br>-<br>-<br>- | -                  | -           |   |
| ΑΝΑΣΦ.<br>ΥΠΕΡΗΛΙΚΑ<br>ΑΝΑΠΗΡΙΑΣ<br>ΣΥΝΟΛΟ                                                                                                    | N. 1296/82<br>N.A. 4575/66<br>N.1745/87<br>N. 2458/97                                                                                                    | -<br>-<br>-<br>-<br>-<br>-<br>-<br>-<br>-<br>-<br>-<br>-<br>-<br>-<br>-<br>-<br>-<br>-<br>- | -<br>-<br>-<br>-<br>-<br>-<br>-<br>-<br>-<br>-<br>-<br>-<br>-<br>-<br>-<br>-<br>-<br>-<br>- | ΠΟΣΑ   |                       |                    |             |   |
| ΑΝΑΣΦ.<br>ΥΠΕΡΗΑΙΚΑ<br>ΑΝΑΠΗΡΙΑΣ<br>ΣΥΝΟΛΟ                                                                                                    | N. 1296/82<br>N.A. 4575/66<br>N.1745/87<br>N. 2458/97                                                                                                    | -<br>-<br>-<br>-<br>АФОР                                                                    | -<br>-<br>-<br>-<br>-<br>-<br>-<br>-<br>-<br>-<br>-<br>-<br>-<br>-<br>-<br>-<br>-<br>-<br>- | ΠΟΣΑ   |                       |                    | 4000000     |   |
| ΑΝΑΣΦ.<br>ΥΠΕΡΗΑΙΚΑ<br>ΑΝΑΠΗΡΙΑΣ<br>ΣΥΝΟΛΟ<br>ΠΡΟΣΑΥΞΗΣΗ<br>ΑΠΟΛΥΤΗΣ<br>ΑΝΑΠΗΡΙΑΣ                                                                                                    | N. 1296/82<br>N.A. 4575/66<br>N.174587<br>N. 2458/97<br>TLA. 334/88<br>N. 2458/97                                                                                      |                                                                                             | -<br>-<br>-<br>-<br>-<br>-<br>-<br>-<br>-<br>-<br>-                                         | ΠΟΣΑ   |                       |                    |             |   |
| ΑΝΑΣΦ.<br>ΥΠΕΡΗΑΙΚΑ<br>ΑΝΑΠΗΡΙΑΣ<br>ΣΥΝΟΛΟ<br>ΠΡΟΣΑΥΞΗΣΗ<br>ΑΠΟΛΥΤΗΣ<br>ΑΝΑΠΗΡΙΑΣ<br>ΕΠΙΔΟΜΑ<br>Η ΠΑΛ                                                                                     | N. 1296/82<br>N.A. 4575/66<br>N.174587<br>N. 2458/97<br>M. 334/88<br>N. 2458/97<br>N. 1140/81                                                                          | -<br>-<br>-<br>-<br>-<br>-<br>-<br>-                                                        | -<br>-<br>-<br>-<br>-<br>-<br>-<br>-<br>-<br>-<br>-<br>-<br>-<br>-<br>-<br>-<br>-<br>-<br>- | ΠΟΣΑ   |                       |                    | ·<br>·<br>· |   |
| ΑΝΑΣΦ.<br>ΥΠΕΡΗΛΙΚΑ<br>ΑΝΑΠΗΡΙΑΣ<br>ΣΥΝΟΛΟ<br>ΠΡΟΣΑΥΞΗΣΗ<br>ΑΠΟΛΥΤΗΣ<br>ΑΝΑΠΗΡΙΑΣ<br>ΕΠΙΔΟΜΑ<br>ΠΑΡΑ/ΤΕΤΡΑ<br>ΠΛΗΤΙΑΣ                                                                     | N. 1296/82<br>N.A. 4575/66<br>N.1745/87<br>N. 2458/97<br>M. 334/88<br>N. 2458/97<br>N. 1140/81<br>N. 2458/97                                                           | -<br>-<br>-<br>-<br>-<br>-<br>-<br>-<br>-                                                   | -<br>-<br>-<br>-<br>-<br>-<br>-<br>-<br>-<br>-<br>-<br>-<br>-<br>-<br>-<br>-<br>-<br>-<br>- | ΠΟΣΑ   |                       |                    | -           |   |
| ΑΝΑΣΦ.<br>ΥΠΕΡΗΛΙΚΑ<br>ΑΝΑΠΗΡΙΑΣ<br>ΣΥΝΟΛΟ<br>ΠΡΟΣΑΥΞΗΣΗ<br>ΑΠΟΛΥΤΗΣ<br>ΑΝΑΠΗΡΙΑΣ<br>ΕΠΙΔΟΜΑ<br>ΠΑΡΑ/ΤΕΤΡΑ<br>ΠΑΗΤΙΑΣ<br>ΠΡΟΣΑΥΞΗΣΗ                                                       | N. 1296/82<br>N.A. 4575/66<br>N.1745/87<br>N. 2458/97<br>N. 2458/97<br>N. 140/81<br>N. 2458/97<br>N. 1140/81<br>N. 2458/97<br>N. 1140/81                               | -<br>-<br>-<br>-<br>-<br>-<br>-<br>-<br>-<br>-<br>-                                         | -<br>-<br>-<br>-<br>-<br>-<br>-<br>-<br>-<br>-<br>-<br>-<br>-<br>-<br>-<br>-                | ΠΟΣΑ   |                       |                    | -           |   |
| ΑΝΑΣΦ.<br>ΥΠΕΡΗΛΙΚΑ<br>ΑΝΑΠΗΡΙΑΣ<br>ΣΥΝΟΛΟ<br>ΠΡΟΣΑΥΞΗΣΗ<br>ΑΠΟΛΥΤΗΣ<br>ΑΝΑΠΗΡΙΑΣ<br>ΕΠΙΔΟΜΑ<br>ΠΑΡΑ/ΤΕΤΡΑ<br>ΠΑΡΙΤΙΑΣ<br>ΠΡΟΣΑΥΞΗΣΗ<br>ΤΥΦΑΟΤΗΤΑΣ<br>ΕΚΤΑΚΤΑ                             | N. 1296/82<br>N.A. 4575/66<br>N.1745/87<br>N. 2458/97<br>N. 2458/97<br>N. 140/81<br>N. 2458/97<br>N. 1140/81<br>N. 2458/97                                             | -<br>-<br>-<br>-<br>-<br>-<br>-<br>-<br>-<br>-<br>-<br>-<br>-<br>-<br>-                     | -<br>-<br>-<br>-<br>-<br>-<br>-<br>-<br>-<br>-<br>-<br>-<br>-<br>-<br>-<br>-<br>-<br>-<br>- | ΠΟΣΑ   |                       |                    | -           |   |
| ΑΝΑΣΦ.<br>ΥΠΕΡΗΛΙΚΑ<br>ΑΝΑΠΗΡΙΑΣ<br>ΣΥΝΟΛΟ<br>ΠΡΟΣΑΥΞΗΣΗ<br>ΑΠΟΛΥΤΗΣ<br>ΑΝΑΠΗΡΙΑΣ<br>ΕΠΙΔΟΜΑ<br>ΠΑΡΑ/ΤΕΤΡΑ<br>ΠΑΡΑ/ΤΕΤΡΑ<br>ΠΑΡΙΑΤΙΑΣ<br>ΠΡΟΣΑΥΞΗΣΗ<br>ΤΥΦΛΟΤΗΤΑΣ<br>ΕΚΤΑΚΤΑ<br>ΕΙΠΑΟΜΑΤΑ | N. 1296/82<br>N.A. 4575/66<br>N.1745/87<br>N. 2458/97<br>N. 2458/97<br>N. 140/81<br>N. 2458/97<br>N. 1140/81<br>N. 2458/97<br>N. 1140/81<br>N. 2458/97<br>N. 3808/2009 | -<br>-<br>-<br>-<br>-<br>-<br>-<br>-<br>-<br>-<br>-<br>-<br>-<br>-<br>-<br>-<br>-<br>-<br>- | -<br>-<br>-<br>-<br>-<br>-<br>-<br>-<br>-<br>-<br>-<br>-<br>-<br>-<br>-<br>-<br>-<br>-<br>- | ΠΟΣΑ   |                       |                    | -           |   |

AOHNA 01/04/2013

Για να αφαιρέσετε τις κεφαλίδες και τα υποσέλιδα πρέπει να πατήσετε το κουμπί Μορφοποίηση Σελίδας(Page Setup..) και στο παραθυράκι που θα εμφανιστεί να επιλέξετε Περιθώρια & Κεφαλίδες/Υποσέλιδα(Margins & Header/Footer).

Επίλέξτε τα κατάλληλα Περιθώρια (Margins) και στις κεφαλίδες και υποσέλιδα επιλέξτε --κενό--(-- blank--)

| ormat & Options | Margins & Header | /Footer |
|-----------------|------------------|---------|
| Margins (millim | eters)           |         |
|                 | <u>T</u> op: 0.7 |         |
| Left            |                  | Picht   |
| 0.7             |                  | 0.7     |
|                 |                  |         |
|                 |                  |         |
| Bo              | ottom: 0./       |         |
| Headers & Foot  | ers              |         |
| blank           | blank            | blank 🔻 |
|                 |                  |         |
| Left:           | Center:          | Right:  |

**B)** Εάν χρησιμοποιείτε Internet Explorer 9, θα πρέπει από το μενού πάνω δεξιά, όπως φαίνεται στην παρακάτω εικόνα, να επιλέξετε Εκτύπωση -> Προεπισκόπηση Εκτύπωσης..

|                     | et i tatoge a log             | a drapps, mats p                                                                                                 | plananisi_synt plat   | 2 + 2             | 2 C X 🥘 B | ΒΕΒΑΙΩΣΗ | ΣΥΝΤΑΞΕΩΝ ΓΙΑ Φ.  | 🦪 ΒΕΒΑΙΩΣΗ ΣΥΝ            | ΙΤΑΞΕΩΝ Χ |                             | û 🕸 🏶  |
|---------------------|-------------------------------|----------------------------------------------------------------------------------------------------|-----------------------|-------------------|-----------|----------|-------------------|---------------------------|-----------|-----------------------------|--------|
|                     |                               |                                                                                                    |                       |                   |           | Ект      | ύπωση             | Ctrl+P                    | Εκτύπωσ   | זיז                         | •      |
| ÆÐ                  |                               |                                                                                                    |                       |                   |           | Πρ       | οεπισκόπηση εκτύπ | ωσης                      | Αρχείο    |                             | ۰.     |
| Sec. 1.             |                               |                                                                                                    |                       |                   |           | Δια      | υόρφωση σελίδας   |                           | Ζουμ (10  | 0%)                         | ۶.     |
| ΕΛΛΗΝΙΚΗ ΔΗΥ        | MOKPATIA                      |                                                                                                    |                       |                   | L         | -        |                   |                           | Ασφάλεια  | a                           | +      |
| ΟΡΓΑΝΙΣΜΟΣ          | ΓΕΩΡΓΙΚΩΝ                     | ΑΣΦΑΛΙΣΕΩΝ                                                                                                    |                       |                   |           |          |                   | A.M                       | Προβολή   | στοιγείων λήψης             | Ctrl+J |
| ΓΕΝΙΚΗ Δ/ΝΣΗ        | ΑΣΦΑΛΙΣΗΣ                     |                                                                                                    |                       |                   |           |          |                   |                           | Διαγείρισ | η πρόσθετων                 |        |
| ΚΛΑΔΟΣ: Ι' ΜΗ       | ΤΡΩΟΥ ΣΥΝΤ                    | AΞΙΟΥΧΩΝ &                                                                                                    |                       |                   |           |          |                   |                           | Εργαλεία  | προγραμματισμού F12         |        |
| ПАН                 | ΩΜΗΣ ΣΥΝΤΑ                    | AΞEΩN                                                                                                    |                       |                   |           |          |                   |                           | Μετάβασ   | η σε καρφιτσ/νες τοποθ      | εσίες  |
|                     |                               |                                                                                                    |                       |                   |           |          |                   | Televines                 | Emilanda  | Teternet                    |        |
| Ταχ. Δ.νση:         | Πατησίων 30                   |                                                                                                    |                       |                   |           |          |                   | 0000                      | Επιλογες  | Internet                    |        |
| Tel                 | 101 70 AOHNA<br>213 15 10 100 |                                                                                                    |                       |                   |           |          |                   |                           | Плпрофе   | οριες για τον internet expi | lorer  |
| 1ηλ:<br>Δ.Φ.Μ. ΟΓΔ: | 213.15.19.100                 | )                                                                                                    |                       |                   |           |          |                   | 90000040000               |           |                             |        |
| 11. T. IVI. 01 / I. | 030031310                     |                                                                                                    |                       |                   |           |          |                   |                           |           |                             |        |
|                     |                               |                                                                                                    |                       | BEBAI             | ΣΗ ΣΥΝΤ   | ΓΑΞΕΩ    | N                 |                           |           |                             |        |
| TOVENTARAHOUT       |                               | ANOTERO ALIO                                                                                                    | 01/01/2012 EOS 21/12/ | 2012              |           |          |                   |                           |           |                             |        |
| ΑΡΙΘ. ΦΟΡΟΛ. ΜΗΤ    | ΡΩΟΥ:                         | A.M.K.A.:                                                                                                    |                       | 2012              |           |          |                   |                           |           |                             |        |
| ΑΡΙΘΜΟΣ ΜΗΤΡΩΟ      | Υ ΔΙΑΣ:                       | 0630200                                                                                                    |                       |                   |           |          |                   |                           |           |                             | 2      |
|                     | ſ                             | FIAOE                                                                                                    |                       | ΠΟΣΟ              | ANA AP/F  | KEY      | КРАТНУН           | EVN040                    | KAGAPO    | 1                           |        |
|                     |                               | EYNTAEHE                                                                                                    | ΔΙΑΤΑΞΕΙΣ ΝΟΜΩΝ       | ΣΥΝΤΑΞΗΣ          | ZYNTAE    | EIΣ      | ΑΣΘΕΝΕΙΑΣ         | ΚΡΑΤΗΣΕΩΝ                 | ΠΟΣΟ      |                             |        |
|                     | Ĩ                             |                                                                                                    | N. 4169/61            | A Ara             | -         |          | 91300             | ()nuo                     |           |                             |        |
|                     |                               | ΓΗΡΑΤΟΣ                                                                                                    | N. 1745/87            | entre trans.      | -         |          | -                 | -                         | -         |                             |        |
|                     | ļ                             | ANATA                                                                                                    | IN. 2438/97           | - Splitting Space |           |          |                   |                           |           |                             |        |
|                     |                               | YIIEPHAIKA                                                                                                    | N. 1296/82            | 1070              | ()        |          | 10.5              | 5 L.                      |           |                             |        |
|                     |                               | and the second second second second second second second second second second second second second second second | N.A. 4575/66          | -                 | -         | <u> </u> | -                 | -                         | -         |                             |        |
|                     |                               | ΑΝΑΠΗΡΙΑΣ                                                                                                    | N.1745/87             | -                 | -         |          | -                 | -                         | -         |                             |        |
|                     |                               | TUNOAO                                                                                                    | IN. 2436/97           | -                 | -         |          |                   | -                         | -         |                             |        |
|                     | ŀ                             | LINONO                                                                                                    |                       | 10 as 10 a.       | -         |          |                   | Warman and a start of the |           |                             |        |
|                     |                               |                                                                                                    |                       | 140               | DAOLEHTA  | ΠΟΣΑ     |                   |                           |           |                             |        |
|                     |                               |                                                                                                    |                       | A¥OI              | UNOTITIA  | noza     |                   |                           |           |                             |        |
|                     |                               | ΠΡΟΣΑΥΞΗΣΗ                                                                                                    | TT A 334/88           |                   |           |          |                   | _                         |           |                             |        |
|                     |                               | ΑΠΟΛΥΤΗΣ                                                                                                    | N. 2458/97            | -                 |           |          | -                 | -                         |           |                             |        |
|                     |                               | ANAIIHPIAZ                                                                                                    |                       |                   |           |          |                   |                           |           |                             |        |
|                     |                               | ΠΑΡΑ/ΤΕΤΡΑ                                                                                                    | N. 1140/81            | 1.00              | -         |          | -                 | -                         | -         |                             |        |
|                     |                               | ΠΛΗΓΙΑΣ                                                                                                    | N. 2458/97            | -                 | -         |          | -                 | -                         | -         |                             | -      |
|                     |                               | ΠΡΟΣΑΥΞΗΣΗ                                                                                                    | N. 1140/81            | :                 | -         |          | -                 | -                         | -         |                             |        |
|                     |                               | ΤΥΦΛΟΤΗΤΑΣ                                                                                                    | N. 2458/97            | -                 | -         |          | -                 | -                         | -         |                             |        |
|                     | Ш                             | FKTAKTA                                                                                                    |                       | 1 1               | I         |          |                   | I II                      | I         | I                           |        |

Στην Προεπισκόπηση Εκτύπωσης που θα εμφανιστεί θα πρέπει να επιλέξετε Αυτόματη προσαρμογή για να περιοριστεί η Βεβαίωση σε 1 σελίδα και αν χρειάζεται να προσαρμόσετε και τα περιθώρια, να μετακινήσετε τα βελάκια που εμφανίζονται έξω από τη σελίδα, όπως φαίνεται και στην παρακάτω εικόνα.

| Προεπισκόπηση εκτύπωσης                                                                        |                                                                                                    | -                                 |                                   |                                                                 |                        |                            | A designed where |
|------------------------------------------------------------------------------------------------|----------------------------------------------------------------------------------------------------|-----------------------------------|-----------------------------------|-----------------------------------------------------------------|------------------------|----------------------------|------------------|
| 🚍 🔝 🚳 🔲 😁 🖾 Προβολή 1 σελίδας                                                                  | <ul> <li>Αυτόματη προσα</li> </ul>                                                                                                    | ομογή 🔻                           |                                   |                                                                 |                        |                            |                  |
| *<br>*                                                                                         | Αυτόματη προσαρ<br>30%<br>50%                                                                                                    | ομογή                             |                                   |                                                                 |                        | + +                        |                  |
| ВЕРАЛО<br>ЕДАН<br>ОРТА<br>ДОКК<br>КАЗА<br>Тер, Ах<br>Тер, Ах<br>Тер, Ах<br>Лоу КАТ<br>АУР0, ФО | ΣΗ Σ 50%<br>60%<br>10%<br>118<br>1208<br>1208<br>1208<br>1208<br>125%<br>125%<br>150%<br>07.2<br>125%<br>150%<br>07.2<br>125%<br>150%<br>07.2<br>125%<br>150%<br>07.2<br>125%<br>125% | BEBAIG<br>MTEPO ATIO 01<br>A MIXA | DEH EYNTAEEG<br>01/2012 EGE 31/12 | 1<br>2010<br>2010<br>2010<br>2010<br>2010<br>2010<br>2010<br>20 | Σ<br>TA ΦΟΡΟΛΟΓΙΚ<br>M | іліба 1 ало́ 1<br>н хрніїн |                  |
| EII                                                                                            |                                                                                                    | TOTO<br>TUNTATHY                  | ANAAP/KET                         | KPATHEH<br>AFOFNELAF                                            | ΣΥΝΟΛΟ                 | KAGAPO                     |                  |
| ТНРА                                                                                           | N. 4169/61<br>N. 1745/87<br>N. 2458/97                                                                                                    |                                   | -                                 |                                                                 |                        | dentro<br>dentro           |                  |
| ANA<br>VIEP                                                                                    | ЕФ.<br>НАКА N. 1296/82                                                                                                    | -                                 | -                                 | -                                                               | -                      | -                          |                  |
| ANAIT                                                                                          | HPIAΣ<br>N.Δ. 4575/66<br>N.1745/87<br>N. 2458/97                                                                                                    | :                                 | :                                 | :                                                               | -                      | -                          |                  |
| EYN                                                                                            | 0/10                                                                                                    | 120000                            | -                                 | 45%(50)                                                         | -000000                | 410000                     |                  |
|                                                                                                |                                                                                                    | A‡OI                              | ΟΛΟΓΗΤΑ ΠΟΣΑ                      |                                                                 |                        |                            |                  |
| IIPOEA<br>AIDO-<br>AVAII                                                                       | УЕНЕН<br>II Δ. 334/88<br>N. 2458/97<br>HPIAE                                                                                                    | :                                 | :                                 | :                                                               |                        | :                          |                  |
| ЕША<br>ПАРИ<br>ПАН                                                                             | ОМА<br>ТЕТРА N. 1140/81<br>ГІАЕ N. 2458/97                                                                                                    | 1                                 | :                                 | :                                                               | :                      | :                          |                  |
| ΠΡΟΣΑ<br>ΤΥΦΛΟ                                                                                 | YEHEH N. 1140/81<br>THTAE N. 2458/97                                                                                                    |                                   | :                                 | :                                                               |                        |                            |                  |
| EKTA<br>EIII40                                                                                 | MATA N. 3808/2009                                                                                                    | •                                 |                                   | •                                                               |                        | •                          |                  |
| EYN                                                                                            | 0.10                                                                                                    |                                   |                                   | · · )                                                           | -                      | · ·                        |                  |
| ANAAYT                                                                                         | Η ΑΝΑΔΡΟΜΙΚΩΝ ΠΟΣΩΝ                                                                                                    |                                   |                                   | AO                                                              | HNA 01/04/2013         | TEAA                       |                  |

Τέλος, αν εμφανίζονται οι κεφαλίδες και τα υποσέλιδα στην προεπισκόπηση, μπορείτε να τα αφαιρέσετε πατώντας το κουμπί που φαίνεται κυκλωμένο στην παρακάτω εικόνα Ενεργοποίησης ή απενεργοποίησης κεφαλίδων και υποσελίδων (Alt+Y).

| 🗿 Προεπισκόπηση εκτύπωσης                                                |                                                                                    |                                      |                                          |                      |                       |                                                                                                    |
|--------------------------------------------------------------------------|------------------------------------------------------------------------------------|--------------------------------------|------------------------------------------|----------------------|-----------------------|----------------------------------------------------------------------------------------------------|
| 🖶 🔝 🚳 🔲 🖻 🖾 Προβολή 1 σελίδας 🔹 Α                                        | υτόματη προσαρ                                                                     | μογή 🔻                               |                                          |                      |                       |                                                                                                    |
| Ενεργοποίηση ή απενεργοποίηση κεφαλίδων και                              |                                                                                    |                                      |                                          |                      |                       | + +                                                                                                    |
|                                                                          | 1                                                                                  |                                      |                                          | ANTIFP               | <u>A⊕O:</u>           |                                                                                                    |
| EAAHNIKH AF<br>OPTANIEMOJ<br>AJOIRHEH<br>TENIKH ANEE<br>KAAAOE: FM<br>RA | ΙΜΟΚΡΑΤΙΑ<br>: ΓΕΩΡΓΙΚΩΝ ΑΣΦ.<br>Ι ΑΣΦΑΛΙΣΗΣ<br>ΗΤΡΩΟΥ ΣΥΝΤΑΞΙΟ<br>ΙΡΩΜΗΣ ΣΥΝΤΑΞΕΩ | AAISEON<br>YXON &<br>M               |                                          | I                    | ГІА ФОРОЛОГІК<br>А.М. | н хрнхн                                                                                                    |
| Τοχ. Δινση:<br>Τηλ:<br>Α ‡ Μ.ΟΓΑ:                                        | Πατησίων 30<br>101 70 ΑΘΗΝΑ<br>213.15.19.100<br>090037978                          |                                      |                                          |                      |                       |                                                                                                    |
| ПОЧ КАТАВЛНЮ:<br>АРЮ ФОРОЛ МН<br>АРЮМОЕ МНТРО                            | ΙΚΑΝ ΣΤΟΝ ΣΤΗΝ ΑΝΥ<br>ΤΡΩΟΥ<br>ΟΥ ΔΙΑΣ                                             | BEBAIC<br>TEPO AIIO 01/<br>A.M.K.A.: | <b>ΣΕΗ ΣΥΝΤΑΞΕΩ</b><br>01/2012 ΕΩΣ 31/12 | 2N<br>//2012         |                       |                                                                                                    |
| ELIOE<br>EVNTAEHE                                                        | ΔΙΑΤΑΞΕΙΣ ΝΟΜΩΝ                                                                    | ΠΟΣΟ<br>ΣΥΝΤΑΞΗΣ                     | ANAAP/KEZ<br>EYNTAZEIE                   | KPATHEH<br>AEGENELAE | ΣΥΝΟΛΟ<br>ΚΡΑΤΗΣΕΩΝ   | ΚΑΘΑΡΟ<br>ΠΟΣΟ                                                                                                    |
| ГНРАТОД                                                                  | N. 4169/61<br>N. 1745/87<br>N. 2458/97                                             |                                      |                                          |                      |                       | - California - California - Cal |
| ΑΝΑΣΦ.<br>ΥΠΕΡΗΛΙΚΑ                                                      | N. 1296/82                                                                         | -                                    | -                                        | -                    | -                     |                                                                                                    |
| ΑΝΑΠΗΡΙΑΣ                                                                | N.A. 4575/66<br>N.1745/87<br>N. 2458/97                                            | :                                    |                                          | :                    | :                     |                                                                                                    |
| ΣΥΝΟΛΟ                                                                   |                                                                                    |                                      | -                                        |                      |                       |                                                                                                    |
|                                                                          |                                                                                    | ATOP                                 | ΟΛΟΓΗΤΑ ΠΟΣΑ                             |                      |                       |                                                                                                    |
| IIPOZAVENEH<br>AIIOAVTEN<br>ANAIIMPIAE                                   | П.Д. 334/88<br>N. 2458/97                                                          | -                                    | :                                        | :                    | :                     |                                                                                                    |
| ЕШІОМА<br>Паралетра<br>Пангіа                                            | N. 1140/81<br>N. 2458/97                                                           | -                                    | -                                        | :                    | :                     | :                                                                                                    |
| ΠΡΟΣΑΥΣΗΣΗ<br>ΤΥΦΛΟΤΗΤΑΣ                                                 | N. 1140/81<br>N. 2458/97                                                           | -                                    | 1                                        |                      | :                     | 1                                                                                                    |
| EKTAKTA<br>EIIIJOMATA                                                    | N. 3808/2009                                                                       | -                                    | -                                        | -                    |                       | ·                                                                                                    |
| ΣΥΝΟΛΟ                                                                   | )[]                                                                                | -                                    |                                          | - ]                  |                       |                                                                                                    |
| ANAAYIH ANAAZ                                                            | ΟΜΙΙΚΩΝ ΠΟΣΩΝ:                                                                     |                                      |                                          | A                    | HNA 01/04/2013        | 1                                                                                                    |

### ΣΗΜΕΙΩΣΗ ΓΙΑ INTERNET EXPLORER 9

Υπάρχει περίπτωση ,πατώντας το κουμπί "ΕΚΤΥΠΩΣΗ ΒΕΒΑΙΩΣΗΣ ΣΥΝΤΑΞΕΩΝ", να μην σας ανοίζει νέο παράθυρο όπου πρέπει να εμφανίζεται η Βεβαίωση, λόγω πολιτικής ασφαλείας που μπορεί να τηρείται στον τοπικό σας φυλλομετρητή-browser. Σε αυτή την περίπτωση θα πρέπει:

- ή να προσπαθήσετε να πατήσετε το κουμπί "ΕΚΤΥΠΩΣΗ ΒΕΒΑΙΩΣΗΣ ΣΥΝΤΑΞΕΩΝ" ζανά με πατημένο ταυτόχρονα το κουμπί του πληκτρολογίου "Ctrl"
- 2) ή να χρησιμοποιήσετε εναλλακτικά τον Mozilla Firefox

# - Εκτύπωση Βεβαίωσης Οικονομικού έτους 2014

# Η Βεβαίωση οικονομικού έτους 2014 έχει οριζόντιο προσανατολισμό.

Γι'αυτό το λόγο κατά την προεπισκόπηση της Εκτύπωσης, όπως φαίνεται και στο παρακάτω σχήμα, θα πρέπει να πατήσετε το κουμπί "Landscape" (Firefox) ή A (οριζόντιος προσανατολισμός στον IE9). Κατά τα άλλα, ισχύει ό,τι αναφέραμε παραπάνω.

| T uge Seig                                                             | ip Page.                                                              | 1                                            | 011                                         | Julie.         | 0078    |                  | ][[] • •                |             | nuscape     | <u>_</u> 103                        | -                                              | _                                                   | _                                            | _                                               |
|------------------------------------------------------------------------|-----------------------------------------------------------------------|----------------------------------------------|---------------------------------------------|----------------|---------|------------------|-------------------------|-------------|-------------|-------------------------------------|------------------------------------------------|-----------------------------------------------------|----------------------------------------------|-------------------------------------------------|
| ΩΣΗ ΣΥΝΤΑΞ                                                             | EΩN                                                                   |                                              |                                             |                |         |                  |                         | /           |             |                                     | http://<br>Εκτύπωσ                             | 192.168.203.2<br>η από www.og                       | 26/oga/ap<br>a.gr - 18-0                     | ops/index.php/bebaiw<br>)3-2014 <u>ANTIFPAΦ</u> |
| ΕΛΛΗΝΙΚΗ<br>ΟΡΓΑΝΙΣΜΟ<br>Νομική Μορφι<br>Α.Φ.Μ.: 09003<br>Δ/ΝΣΗ: Πατης | ΔΗΜΟΚΡΑΤΙΑ<br>Σ ΓΕΩΡΓΙΚΩΝ<br>ή: Ν.Π.Δ.Δ.<br>7978<br>5ίων 30, 10170 Αθ | ι<br>ΑΣΦΑΛΙΣΕΩ<br>/ΗΝΑ                       | N                                           |                |         |                  |                         | ΠΟΥ KATA    | авлнонка    | <b>ΒΕΒ</b> .<br>Ν ΣΤΟΝ ΠΑ<br>ΑΠΟ: 0 | <b>ΑΙΩΣΗ ΣΥΝ</b><br>ΡΑΚΑΤΩ ΣΥΝ<br>Ι/01/2013 ΕΩ | ( <b>ΤΑΞΕΩΝ</b><br>ΤΑΕΙΟΥΧΟ (ΓΙΑ ·<br>Σ: 31/12/2013 | ₽OPOΛOΓIŀ                                    | ан хонтан)                                      |
| ΑΡΙΘ. ΜΗΤΡΩ                                                            | OY EYNTAE/XOY                                                         | c.0000000                                    |                                             | AMKA: 45000    | 022100  |                  |                         |             | ONOMATI     | ΕΠΩΝΥΜΟ                             | e than in a s                                  |                                                     |                                              |                                                 |
| ΑΡΙΘ. ΔΙΑΣ: υ                                                          |                                                                       |                                              |                                             | ΑΡΙΘ. ΦΟΡΟΛ    | . MHTPG | OY: (******      | RØ                      |             | тах/кн д    | ΙΕΥΘΥΝΣΙ                            | 4:<br>1:<br>10                                 | STATISTICS<br>SECTION                               | 97 <b>1011</b> 0                             |                                                 |
| ΕΙΔΟΣ Σ                                                                | VNTAEHE                                                               | ΑΚΑΘΑΡΙΣΤΟ<br>ΠΟΣΟ                           | ANAAP/KEE<br>Eyntaeeie                      | ΑΣΘΕΝΕΙΑ       | N.3863  | 2010             | KPATHEEIE<br>(3986/2011 | N.4024/2011 | N.4051/2012 | N.4093/2012                         | ΣΥΝΟΛΟ<br>ΚΡΑΤΗΣΕΩΝ                            | КАӨАРО<br>ФОРОЛОГНТЕО<br>ПОΣО                       | ΕΙΔ. ΕΙΣΦ.<br>ΑΛΛΗΛ.<br>Ν.3986/2011<br>αρ.29 | ΠΟΣΟ ΦΟΡΟΥ<br>ΠΟΥ ΠΟΥ<br>ΑΝΑΛΟΓΕΙ ΚΡΑΤΗΘΗΚΕ     |
| ΓΗΡΑΤΟΣ                                                                | N. 4169/61<br>N. 1745/87<br>N. 2458/97                                | 5920P                                        | :                                           | fiship<br>Anno | -       |                  | -                       | -           | -           | -                                   | 120000                                         |                                                     |                                              |                                                 |
| ΑΝΑΣΦ.<br>ΥΠΕΡΗΛΙΚΑ                                                    | N. 1296/82                                                            | -                                            | -                                           | -              | -       |                  | -                       | -           | -           | -                                   |                                                | -                                                   |                                              |                                                 |
| ΑΝΑΠΗΡΙΑΣ                                                              | N.A. 4575/66<br>N. 1745/87<br>N. 2458/97                              | :                                            | :                                           | -              | -       |                  | -                       | :           | -           | :                                   | :                                              | :                                                   |                                              |                                                 |
|                                                                        | ΣΥΝΟΛΟ                                                                | 43(9)                                        | -                                           | 155.6.         | -       |                  | -                       | -           | -           | -                                   |                                                | 40000                                               |                                              |                                                 |
| <u>ΑΦΟΡΟΛΟΓ</u><br>ΕΙΔΟΣ ΑΙ                                            | HTEΣ AMOIBE                                                           | Σ<br>ΠΑΤΑΞΗ ΝΟΜΟ<br>ΤΗΝ ΑΠΑΛΛΑΓΙ<br>ΑΥΤΟΤΕΛΗ | ▼ ΠΟΥ ΠΑΡΕΧΕ<br>Η Η' ΕΠΙΒΑΛΛΕ!<br>ΦΟΡΟΛΟΓΙΑ | I<br>AKAQAPIET | о пото  | ΑΝΑΔΡ/<br>ΣΥΝΤΑΣ | KET                     | EYNOAO KPAT | ΤΗΣΕΩΝ      | KAGAPO                              | ΠΟΣΟ                                           |                                                     |                                              |                                                 |
| ΑΠΟΛΥΤΗΣ Α                                                             | NATHPIAE                                                              | П. А. 3<br>N. 24                             | 134/88<br>58/97                             | :              |         | 1                |                         | :           |             | :                                   |                                                |                                                     |                                              | AOHNA 20-03-2014                                |
| ΕΠΙΔΟΜΑ ΠΑΡΑ/                                                          | ΤΕΤΡΑΠΛΗΓΙΑΣ                                                          | N. 11<br>N. 24                               | 40/81<br>58/97                              | :              |         | 1                |                         | :           |             | :                                   |                                                |                                                     | OB                                           | BAIGN                                           |
| ΠΡΟΣΑΥΞΗΣΗ                                                             | ΓΥΦΛΟΤΗΤΑΣ                                                            | N. 11<br>N. 24                               | 40/81<br>58/97                              | :              |         | 1                |                         | :           |             | :                                   |                                                | (*                                                  | Contraction of the second                    | A                                               |
| EKTAKTA E                                                              | ΠΔΟΜΑΤΑ                                                               |                                              |                                             | -              |         | -                |                         | -           |             | -                                   |                                                | (                                                   | A. Com                                       | 507                                             |
|                                                                        |                                                                       |                                              |                                             |                |         |                  |                         |             |             |                                     |                                                |                                                     | A P J N                                      | W ROTIERA                                       |

(Firefox)

| 6 | πηση εκτύπ |                                                                                     |                                                                                                    |                                                                                                    | Mana Ma                                                                                                   | 0.5.0/            |             |                                                                                             |                  | -                             | -                |                                           | -                   |                                | -                |                  |
|---|------------|-------------------------------------------------------------------------------------|----------------------------------------------------------------------------------------------------|----------------------------------------------------------------------------------------------------|----------------------------------------------------------------------------------------------------|-------------------|-------------|---------------------------------------------------------------------------------------------|------------------|-------------------------------|------------------|-------------------------------------------|---------------------|--------------------------------|------------------|------------------|
| Δ |            |                                                                                     |                                                                                                    | Προβολη 1 σε                                                                                                    | λιοας 🗸                                                                                                   | 85%               |             |                                                                                             |                  | _                             | _                | _                                         | _                   | _                              | _                |                  |
|   | DE         |                                                                                     |                                                                                                    |                                                                                                    |                                                                                                    |                   |             |                                                                                             |                  |                               |                  |                                           |                     |                                |                  | -) (S = 1 == 6 0 |
|   | BE         | BAIGER                                                                              | IZYNIAEE                                                                                                    | <u>52N</u>                                                                                                    |                                                                                                    |                   |             |                                                                                             |                  |                               |                  |                                           |                     |                                | 2                | ελιοα Ι απο 2    |
|   |            |                                                                                     | -                                                                                                    |                                                                                                    |                                                                                                    |                   |             |                                                                                             |                  |                               |                  | Εκτύποσ                                   | από υπιαν οπ        | 2 or - 18-0                    | 3-2014           |                  |
|   | F          |                                                                                     | HAHMOK DA T                                                                                                    | TT A                                                                                                    |                                                                                                    |                   |             |                                                                                             |                  |                               |                  | LKIONGOI                                  | Tuto www.og         | a.gi - 10-0                    | 5-2014 <u>2</u>  | ANTITA¥O.        |
|   | 0          | ΟΡΓΑΝΙΣΜ                                                                            | ΟΣ ΓΕΩΡΓΙΚΩ                                                                                                    | ΝΑΣΦΑΛΙΣΕ:                                                                                                    | ΩN                                                                                                    |                   |             |                                                                                             |                  |                               |                  | ΒΕΒΑΙΩΣΗ                                  | ΣΥΝΤΑΞΕ ΩΝ          |                                |                  |                  |
|   | A          | ομικη Μορφ<br>.Φ.Μ.: 0900                                                           | ρη: Ν.ΙΙ.Δ.Δ.<br> 37978<br> σίου 20, 10170 /                                                                                                    | AQUNIA                                                                                                    |                                                                                                    |                   |             |                                                                                             | 110              | ( KA IABAH                    | OHKAN 210        | SN 11APAKA IS<br>AITO: 01/01/201          | 3 EΩΣ: 31/12/201    | 13<br>13                       | AOI IKH XPI      | H2H)             |
|   | 2          | 19211 1100                                                                          | 01007 50, 101702                                                                                                    | IOIIIVA                                                                                                    |                                                                                                    |                   |             |                                                                                             |                  |                               |                  |                                           |                     |                                |                  |                  |
|   | AF         | PIO. MHTP9                                                                          | ΩΟΥ ΣΥΝΤΑΞ/Χ                                                                                                    | OY: CONTRACTOR                                                                                                    | Al                                                                                                    | MKA: 1000         |             |                                                                                             |                  | o                             | NOMATEI          | ΙΩΝΥΜΟ:                                   |                     |                                | D                |                  |
|   | AF         | ΡΙΘ. ΔΙΑΣ: (                                                                        |                                                                                                    |                                                                                                    | Al                                                                                                    | РІ <b>О.</b> ФОРО | A. MHT PO   | OY: 000                                                                                     |                  | T.                            | AX/KH AIE        | <b>ΥΘΥΝΣΗ</b> :                           | _                   | 0                              | ¥ -              |                  |
|   |            |                                                                                     |                                                                                                    |                                                                                                    |                                                                                                    |                   |             | _                                                                                           | -                |                               |                  |                                           | _                   |                                |                  |                  |
|   | Г          |                                                                                     |                                                                                                    | T                                                                                                    |                                                                                                    |                   |             | KPATH                                                                                       | 12112            |                               |                  |                                           | KAQAPO              | ELΔ. EIΣΦ.                     | ΠΟΣΟ             | O <b>ΦOPO</b> Y  |
|   |            | EI7OE3                                                                              | EYNTAEHE                                                                                                    | ΠΟΣΟ                                                                                                    | ANAAP/KEY<br>YNTAEEIY                                                                                     | ΑΣΘΕΝΕΙΑ          | N.3863/2010 | 0 N.3986/2011                                                                               | N 4024/2011      | N.4051/2012                   | N.4093/2012      | ΣΥΝΟΛΟ<br>ΚΡΑΤΗΣΕΩΝ                       | ΦΟΡΟΛΟΓΗΤΕΟ<br>ΠΟΣΟ | АЛЛНЛ.<br>N.3986/2011<br>ор.29 | ΠΟΥ<br>ΑΝΑΛΟΓΕΙ  | ПОУ<br>КРАТНЮНКЕ |
|   | ГН         | ΗΡΑΤΟΣ                                                                              | N. 4169/61<br>N. 1745/87<br>N. 2458/07                                                                                                    | Ξ                                                                                                    | :                                                                                                    | =                 | :           | :                                                                                           | 1                | :                             | :                |                                           | 1                   |                                |                  |                  |
|   | A          | ΑΝΑΣΦ.<br>ΕΡΗΛΙΚΑ                                                                   | N. 1296/82                                                                                                    |                                                                                                    |                                                                                                    | -                 |             |                                                                                             | -                |                               |                  |                                           | -                   |                                |                  |                  |
|   |            |                                                                                     | 21.1.4020.00                                                                                                    | •                                                                                                    | -                                                                                                    | •                 |             | -                                                                                           | -                |                               |                  |                                           | -                   |                                |                  |                  |
|   | AN.        | ΑΠΗΡΙΑΣ                                                                             | N. 1745/87<br>N. 1745/87                                                                                                    |                                                                                                    |                                                                                                    |                   |             |                                                                                             |                  | -                             | -                |                                           | -                   |                                |                  | I I              |
|   | AN.        | ΑΠΗΡΙΑΣ                                                                             | N.2.45/5/86<br>N. 1745/87<br>N. 2458/97<br>ΣΥΝΟΛ                                                                                                    | •                                                                                                    |                                                                                                    | -                 | -           | -                                                                                           | 1                | -                             | :                | -                                         | -                   |                                |                  |                  |
|   | AN         | ΦΟΡΟΛΟ                                                                              | Ν.Δ. 43/5000<br>Ν. 1745/87<br>Ν. 2458/97<br>ΣΥΝΟΛ                                                                                                    | .ο                                                                                                    | -                                                                                                    | -                 | -           | -                                                                                           | -                | -                             | -                | -                                         | -                   |                                |                  |                  |
|   | AN.        | ΑΠΗΡΙΑΣ<br>ΦΟΡΟΛΟ<br>ΕΔΟΣ ΑΝ                                                        | N.1.45/5/87<br>N.2458/97<br>ΣΥΝΟΑ<br>ΓΗΤΕΣ ΑΜΟΙ<br>ΜΟΙΒΗΣ                                                                                                    | 0<br>ΔΙΑΤΑΞΗ ΝΟΜ<br>ΙΑΡΕΧΕΙ ΤΗΝ ΑΠ<br>ΕΠΙΒΑΛΑΕΙ ΑΥ<br>ΦΟΡΟΛΟ                                                                                                   | -<br>-<br>-<br>-<br>-<br>-<br>-<br>-<br>-<br>-<br>-<br>-<br>-<br>-<br>-<br>-<br>-<br>-<br>-               | АКАӨАР            |             | -<br>-<br>-<br>-<br>-<br>-<br>-<br>-<br>-<br>-<br>-<br>-<br>-<br>-<br>-<br>-<br>-<br>-<br>- | -<br>-<br>-      | -<br>-<br>-<br>0.00 KPATH     | -<br>-<br>ΣεΩΝ Β | -<br>                                     | -                   |                                |                  |                  |
|   | AN         | απημρίας<br>ΦΟΡΟΛΟ<br>είδος αν<br>απολύτης Α                                        | Ν.Δ.457587<br>Ν.14587<br>Ν.2458/97<br>ΣΥΝΟΛ<br>ΓΗΤΕΣ ΑΜΟΙ<br>ΜΟΙΒΗΣ Ι<br>ΑΝΑΠΗΡΙΑΣ                                                                                                    | 0<br>ΔΙΑΤΑΞΗ ΝΟΜ<br>ΙΑΡΕΧΕΙ ΤΗΝ ΑΠ<br>ΕΠΒΑΛΛΕΙ ΑΥ<br>ΦΟΡΟΛΟ<br>ΠΔ. 334<br>Ν. 24584                                                                             | -<br>ЮУ ПОУ<br>(АЛЛАГН Н'<br>ТОТЕЛН<br>ГГА<br>88<br>27                                                    | АКАӨАР            | -<br>-<br>- | ANAAP/KEY<br>EVINTA SEE                                                                     | -<br>-<br>-<br>- | -<br>-<br>-<br>DAO KPATH<br>- | -<br>ΣΕΩΝ Κ      | -<br>                                     | :<br>•              |                                | A0HNA            | 1 20-03-2014     |
|   |            | απηρίας<br>ΦΟΡΟΛΟ<br>είδος αυ<br>απολύτης α<br>επίδο<br>παραλιέτρ                   | И. 4. 45 / 360<br>N. 1745/87<br>N. 245/87<br><b>УУНОА</b><br>ГНТЕХ АМОІ<br>ИОІВНЕ 1<br>АНАПНРІАХ<br>ЭМА<br>АПАНГІАХ                                                                                                    | 0<br>ΔΙΑΤΑΞΗ ΝΟΑΛ<br>ΠΑΡΕΧΕΙ ΤΗΝ ΑΠ<br>ΕΠΙΒΑΛΙΕΙ ΑΥ<br>ΦΟΡΟΛΟ<br>ΠΔ.334<br>Ν.2458*<br>Ν.11400<br>Ν.2458*                                                       | -<br>                                                                                                    | АКАӨАР            |             | -<br>-<br>-<br>-<br>-<br>-<br>-<br>-<br>-<br>-                                              | -<br>-<br>-      | -<br>-<br>DAO KPATH<br>-<br>- | <br>ΣΕΩΝ Κ       | а одаро по 20<br>                         |                     | 0                              | AØHNA<br>BEBAIΩN | 1 20-03-2014     |
|   |            | ΦΟΡΟΛΟ<br>ΕΙΔΟΣ ΑΝ<br>ΑΠΟΛΥΤΗΣ Α<br>ΠΑΡΑ/ΤΕΤΡ.<br>ΡΟΣΑΥΕΗΣΗ Τ                       | N. 143587         N. 14587           N. 14587         N. 248897           EYNOA         FITTEE AMOI           MOIBHE         1           MAITHPIAE         IMA           MITHAE         IMA           TY‡AO THTAE         IY | 0<br>ΒΕΣ<br>ΔΙΑΤΑΞΗ ΝΟΜ<br>ΓΑΡΕΧΕΙ ΤΗΝ ΑΠ<br>ΕΠΙΒΑΛΑΣΙ ΑΥ<br>ΦΟΡΟΛΟ<br>Π.Δ.334<br>Ν. 24584<br>Ν. 11400<br>Ν. 24584<br>Ν. 11400<br>Ν. 24584                     |                                                                                                    | АКАӨАР<br>ПОЕ     |             | -<br>-<br>-<br>-<br>-<br>-<br>-<br>-<br>-<br>-<br>-<br>-<br>-<br>-<br>-<br>-<br>-<br>-<br>- | -<br>-<br>-<br>- |                               | -<br>-<br>ΣΕΩΝ Β | -<br>САФАРО ПОΣО<br>-<br>-<br>-<br>-<br>- |                     | 0                              | AGENA            | 1 20-69-2014     |
|   |            | ΑΠΗΡΙΑΣ<br>ΦΟΡΟΛΟ<br>ΕΙΔΟΣΑΜ<br>ΑΠΟΛΥΤΗΣΑ<br>ΠΑΡΑΤΕΤΡ.<br>ΡΟΣΑΥΕΗΣΗ Τ<br>ΕΚΤΑΚΤΑ ΕΙ | N. 134587           N. 134587           XYNOA           ITHTES AMOI           IMOIBHE           I           INAITHPIAE           DMA           ITLAHTIAS           ITY#AO THTAE           ITY#AO THTAE           ITUAMATA    | ο         ΔΙΑΤΑΞΗ ΝΟΜ           ΔΙΑΤΑΞΗ ΝΟΜ         ΠΑ.334           ΠΑ.334         Ν.0458           Ν.11400         Ν.24584           Ν.11400         Ν.24584 | СУ ПОУ<br>ГОУ ПОУ<br>ГАЛАНН Н'<br>ТОТЕАН<br>170ТЕАН<br>88<br>97<br>97<br>97<br>97<br>97<br>97<br>97<br>97 | АКАӨАР<br>ПОЕ     |             |                                                                                             |                  |                               | -<br>            | а Сабаро по 20<br>                        |                     |                                | AGENA            | x 20-09-2014     |

(Internet Explorer 9)